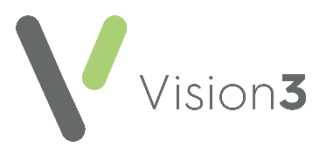

## **Priority Update**

Priorities are a way of categorising your Medical History entries.

Each **Medical History** entry can be allocated a **Priority** number from 0-9 as per your practice protocols.

**Priority Update** enables you to change **Medical History** priorities for a selected group of patients to a single priority, for example, change all Asthma diagnosis entries to a priority 1.

Important - Please be aware of the following:

- Once the priority update runs, you cannot undo this, individual records would have to be accessed and edited.
- Changing priorities may affect the results obtained by data extracts, third party products which use clinical data, filters, reports and merged template letters.
- **Priority Update** only applies to **Medical History** entries, Structured Data Area (SDA) forms, for example, blood pressure do not have a **Priority** option.
- All updates to priorities are recorded in the audit trail accessible from the item updated.
- All updates are recorded in **Event Log Other Events**. Details recorded include date, time, user, workstation name, the original and new **Priority**.

## **Prerequisites**

In order to use Priority Update:

- Priority Update rights are assigned to the System Managers security group. If you wish to remove user access from this functionality, from Management Tools, select Control Panel - Security and remove the required users from the Utilities security group.
- For practices in England, you require the B0062 Local System
  Administration business function on your Smartcard to enable access.
  Your registration authority (RA) can assist you with this.

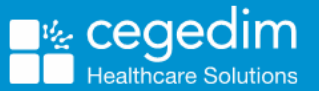

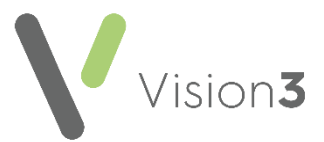

## Using Priority Update

**Note** - You do not need exclusive access to patient records to run the priority update process.

To run the priority update functionality:

1. Check a suitable patient group exists or create a group of patients using **Search and Reports** or **Patient Groups**.

See <u>Group Output</u> in the **Search and Reports Help Centre** and the <u>Patient Groups Help Centre</u> for details.

2. From the Vision 3 front screen, select Utilities - Priority Update

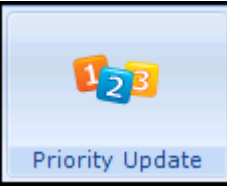

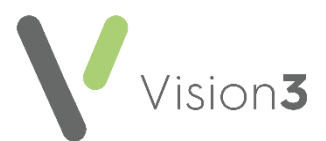

3. The **Priority Update** screen displays:

| From Priority    Wullglank  Image: Clear Group    Group | 船 Priority Update                             |          |      |    |        |              |             | × |
|---------------------------------------------------------|-----------------------------------------------|----------|------|----|--------|--------------|-------------|---|
| Select Group  Clear Group    Progress  Help  OK  Cancel | From Priority To Priority<br>Null/Blank Group | <b>x</b> |      |    |        |              |             |   |
| Progress Help OK Cancel                                 |                                               |          |      |    |        | Select Group | Clear Group |   |
|                                                         | Progress                                      |          | Help | ОК | Cancel |              |             |   |

Select Select Group and the Priority Update Groups or Clinical Audit Search Browser screen displays:

| Group                    |                                                    |       | Clinical <u>A</u> udit Search |       |          |             |          |
|--------------------------|----------------------------------------------------|-------|-------------------------------|-------|----------|-------------|----------|
| Name                     | Description                                        | Count | D'ate «                       | Time  | Inactive | Operator    | Category |
| /+00000021               | Active Patients Aged 16 And Over                   | 5077  | 25/03/2020                    | 09:39 | No       | JIM HOLDEN  | User     |
| IW2                      | Jw2                                                |       | 25/03/2020                    | 11:53 | No       | JULIA WILS( | User     |
| /+00000020               | Active Patients Aged 16 And Over Who Have Consente | 10    | 24/03/2020                    | 21:43 | No       | JIM HOLDEN  | User     |
| TEST                     | !Test                                              | 1     | 23/03/2020                    | 17:03 | No       | JIM HOLDEN  | User     |
| NHS D                    | !Nhs D                                             |       | 23/03/2020                    | 17.03 | No       | JIM HOLDEN  | User     |
| DIAB COPD                | Diabetes Copd                                      |       |                               |       |          |             | User     |
| PFS                      | Pfs d                                              | S     | alect th                      | e ar  | oun re   | quired      | User     |
| TEST                     | ! Test                                             | 1     | 5100111                       | ic gi | oopic    | quica       | User     |
| FLU                      | ! Flu For Demonstration Purposes                   | 1     |                               |       |          |             | User     |
| DRUGCLASS                | Noac Drug Class                                    |       | 25/02/2020                    | 14:15 | No       | BRADLEY SI  | User     |
| DRUGNAME                 | Noac Drug Names                                    |       | 25/02/2020                    | 14:18 | No       | BRADLEY SI  | User     |
| NHS DM                   | Nhs Dm                                             |       | 04/12/2019                    | 12:58 | No       | JIM HOLDEN  | User     |
| 4                        | A                                                  |       | 02/12/2019                    | 12:26 | No       | JIM HOLDEN  | User     |
| 6B6MARM>75               | Sb 6m At Risk Monitoring Over 75y A                |       | 05/11/2019                    | 14:52 | No       | CATH MUMF   | User     |
| 6B6MARU75                | Sb 6m At Risk Monitoring <75y                      |       | 05/11/2019                    | 14:44 | No       | CATH MUMF   | User     |
| 6B_APIXABA               | Sb_Apixaban In Last 3m                             |       | 03/11/2019                    | 12:03 | No       | SYS         | User     |
| SB. VALPBOA              | Sh. Sodium Valoroate In Last 3m                    | 1     | 31/10/2019                    | 07:58 | No       | SYS         | User     |
|                          |                                                    | 2     | 30/10/2019                    | 14:37 | No       | SYS         | User     |
| Use filter               | rs to help find s-1m And +1m                       | 1     | 29/10/2019                    | 16:04 | No       | КММ         | User     |
| the arc                  | up required                                        | 112   | 29/10/2019                    | 15:38 | No       | КММ         | User     |
| into gro                 | oprequied                                          | 10    | 28/10/2019                    | 14:29 | No       | КММ         | User     |
| oo ninonta               |                                                    | 2747  | 28/10/2019                    | 14:31 | No       | КММ         | User     |
| up Options<br>Set Filter | Clear Filter Refresh 200 Groups                    |       |                               |       |          | OK          | Can      |

- 4. Select the group you would like to change priorities for, from the following tabs:
  - Group These are created from Searches & Reports or Patient Groups, optionally, select a column heading to sort, or use the filters options to refine the list.
  - Clinical Audit Search These are the latest groups generated by Clinical Audit, drill down to select an individual audit line.

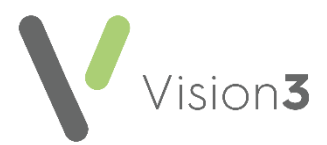

When choosing groups:

- Remember, groups are only as current as the last time the search/audit was generated.
- If the group is empty, you cannot run **Priority Update** and are prompted to select another group.
- If your group does not have **Medical Histories** specified, an alert displays 'Groups without medical histories can only be processed when ''From Priority'' is set to Null/Blank, please reselect.':

| Groups without Medical Histories can only be processed when<br>"From Priority" is set to Null/Blank, please reselect |  |
|----------------------------------------------------------------------------------------------------|--|
|                                                                                                    |  |
| OK                                                                                                    |  |

See **Updating Medical Histories with No Priorities** on page 6 for details.

- Clear Group Cerrorer removes the selected group from the Priority Update screen.
- 5. Select OK.
- 6. Set the criteria for your update:
  - From Priority Select the priority to be changed from 1 9, or:
    - All All priorities for specified medical histories for patients in the selected group are updated, only available if you have a group selected.
    - **Null/Blank** Entries without priorities are updated. You do not need to have medical histories specified to update entries without a priority.

See Updating Medical Histories with No Priorities on page 6 for details.

- **To Priority** Select the priority to update to, from 0 9.
- 7. Select OK.

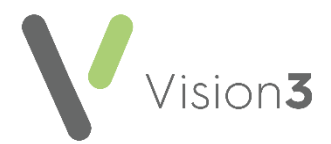

8. A 'This process is not reversible. Please be aware that changes made here may affect the results obtained by data extracts or 3<sup>rd</sup> party products accessing Vision clinical data. OK to continue or Cancel to reselect.' warning message displays:

| Priority Update 🛛 🔀 |                                                                                                    |  |  |  |  |  |
|---------------------|----------------------------------------------------------------------------------------------------|--|--|--|--|--|
| <u>^</u>            | Warning this process is not reversible.<br>Please be aware that changes made here may affect the results<br>obtained by data extracts or 3rd party products accessing Vision<br>clinical data.<br>OK to continue or Cancel to reselect. |  |  |  |  |  |
|                     | OK Cancel                                                                                                    |  |  |  |  |  |

**Note** - If you accidentally update priorities for a group, you can select the group from **Consultation Manager** and manually change the affected priorities back.

Select **OK** to proceed.

9. The percentage complete and number of records updated so far displays:

- 69% Done - 126 records updated

**Important** - You can cancel the process at any stage, any updates completed are not undone.

On completion (or cancellation), the number of records updated display.

10. Select Yes when prompted 'Do you wish to exit the programme'.

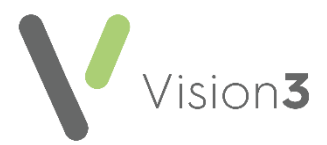

## Updating Medical Histories with No Priorities

You can update **Medical Histories** that do not have priorities and select a priority to update them with, for example, an incoming GP2GP record from another clinical system.

Simply select the group required and in **From Priority** select **Null/Blank**:

| 2 | ) Priority Update |         | ×                                         |
|---|-------------------|---------|-------------------------------------------|
|   | From Priority     |         | Select a group and then select Null/Blank |
|   | Group             |         | Select Group Clear Group                  |
|   | Provines          | Help OK | Cancel                                    |
|   | i rogi caa        |         |                                           |

**Remember** - A group can contain just one patient.

The rest of the process is the same as any other group.

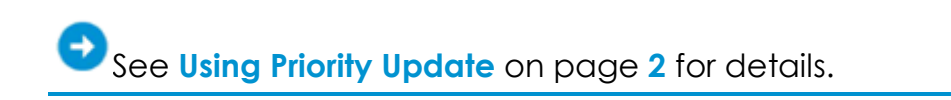